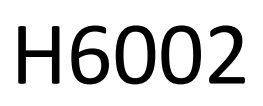

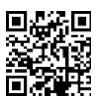

# EMOS Pet Care τροφοδότης κατοικίδιων ζώων 4l PET-102

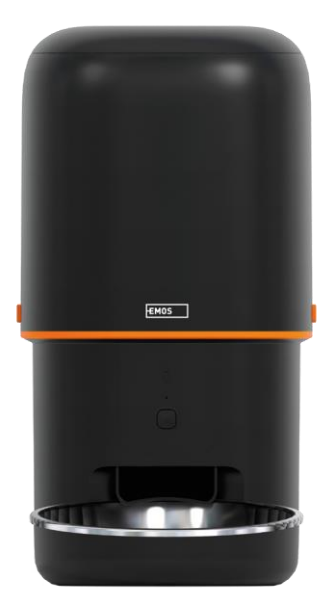

| μη Πίνακας περιεχομένων                    |    |
|--------------------------------------------|----|
| Οδηγίες ασφαλείας                          | 2  |
| Περιεχόμενα της συσκευασίας                | 4  |
| Τεχνικές προδιαγραφές                      | 5  |
| Περιγραφή της συσκευής                     | 6  |
| Εγκατάσταση και συναρμολόγηση              | 8  |
| Έλεγχοι και λειτουργίες                    | 13 |
| Συχνές ερωτήσεις αντιμετώπισης προβλημάτων | 17 |

# Οδηγίες ασφαλείας

Πριν από την εγκατάσταση ή τη χρήση του προϊόντος, διαβάστε πρώτα τις οδηγίες στις οδηγίες πλήρως και βεβαιωθείτε ότι τις κατανοείτε. Φυλάξτε το παρόν έγγραφο και τη συσκευασία για μελλοντική αναφορά.

#### ΠΡΟΕΙΔΟΠΟΙΗΣΗ

Κίνδυνος ασφάλειας:

- Μην αποσυναρμολογείτε, ανοίγετε ή σπάτε τις μπαταρίες.
- Μην χρησιμοποιείτε τον τροφοδότη σε ζώα που δεν μπορούν να φτάσουν τη θήκη ή σε ζώα με σωματικές αναπηρίες.
- Μην χρησιμοποιείτε τον τροφοδότη σε εξωτερικούς χώρους.
- Μην χρησιμοποιείτε υγρή, κονσερβοποιημένη ή υγρή τροφή.
- Ελέγχετε τακτικά τις μπαταρίες. Να αντικαθιστάτε πάντα τις μπαταρίες με καινούργιες πριν φύγετε για μεγάλο χρονικό διάστημα.
- Μην ανασηκώνετε τον τροφοδότη από το καπάκι, το δίσκο τροφοδοσίας ή το μπολ. Σηκώστε και μεταφέρετε τη βάση και με τα δύο χέρια, κρατώντας τον τροφοδότη σε όρθια θέση.
- Χρησιμοποιήστε μόνο κατάλληλη ξηρά τροφή με διάμετρο σφαιριδίων 2-15 mm. Τα μεγαλύτερα σφαιρίδια μπορεί να κολλήσουν στην οπή τροφοδοσίας.
- Μην εισάγετε τα δάχτυλά σας στην οπή τροφοδοσίας και μην αφήνετε τα δάχτυλά σας να αγγίξουν το ρότορα.

Ηλεκτρικός κίνδυνος:

- Η ακατάλληλη εγκατάσταση ή/και χρήση μπορεί να προκαλέσει ηλεκτροπληξία ή πυρκαγιά.
- Διαβάστε τις οδηγίες πριν από την εγκατάσταση και λάβετε υπόψη τα ιδιαίτερα χαρακτηριστικά του χώρου και της θέσης όπου θα εγκατασταθεί το προϊόν.
- Μην ανοίγετε, αποσυναρμολογείτε, τροποποιείτε ή αλλοιώνετε τη συσκευή, εκτός εάν υπάρχει ειδική οδηγία στις οδηγίες χρήσης.
- Οποιοδήποτε μη εξουσιοδοτημένο άνοιγμα ή επισκευή θα έχει ως αποτέλεσμα την απώλεια κάθε ευθύνης, δικαιώματος και εγγύησης.
- Χρησιμοποιείτε πάντα μόνο το αρχικό καλώδιο τροφοδοσίας.
- Το προϊόν μπορεί να τροφοδοτηθεί μόνο με τάση που αντιστοιχεί στις πληροφορίες στην ετικέτα του προϊόντος.
- Μόνο εξειδικευμένος τεχνικός μπορεί να συντηρήσει αυτό το προϊόν για να μειωθεί ο κίνδυνος ηλεκτροπληξίας.
- Αποσυνδέστε το προϊόν από την παροχή ρεύματος πριν από τον καθαρισμό.
- Το προϊόν δεν πρέπει να χρησιμοποιείται από άτομα (συμπεριλαμβανομένων των παιδιών) των οποίων οι φυσικές, αισθητηριακές ή διανοητικές ικανότητες ή η έλλειψη εμπειρίας και γνώσεων δεν τους επιτρέπουν να χρησιμοποιούν το προϊόν με ασφάλεια χωρίς επίβλεψη ή οδηγίες.
- Ο καθαρισμός και η συντήρηση από τον χρήστη δεν πρέπει να γίνεται από παιδιά χωρίς επίβλεψη.
- Μην βυθίζετε το προϊόν σε νερό ή άλλα υγρά.

Κίνδυνος πυρκαγιάς:

Μην χρησιμοποιείτε το προϊόν εάν οποιοδήποτε μέρος έχει υποστεί ζημιά ή είναι ελαττωματικό.
 Αντικαταστήστε αμέσως το κατεστραμμένο ή ελαττωματικό προϊόν.

Κίνδυνος ασφυξίας:

 Μην αφήνετε τα παιδιά να παίζουν με το υλικό συσκευασίας. Διατηρείτε το υλικό συσκευασίας μακριά από παιδιά.

Κίνδυνος χημικών εγκαυμάτων:

• Μην εκθέτετε τις κυψέλες ή τις μπαταρίες σε μηχανική καταπόνηση.

#### ΣΗΜΕΙΩΣΗ

Κίνδυνος παραπατήματος:

Το καλώδιο τροφοδοσίας και το προϊόν πρέπει πάντα να τοποθετούνται έτσι ώστε να μην παρεμποδίζουν τα συνήθη βάδισης.

#### ΣΗΜΕΙΩΣΗ

Κίνδυνος πρόκλησης ζημιών στο προϊόν:

- Χρησιμοποιήστε το προϊόν μόνο όπως περιγράφεται στο παρόν έγγραφο.
- Αποτρέψτε την πτώση του προϊόντος και προστατέψτε το από χτυπήματα.
- Μην χρησιμοποιείτε επιθετικά χημικά κατά τον καθαρισμό του προϊόντος.
- Επιβλέπετε τα παιδιά ώστε να μην παίζουν με το προϊόν.

Η EMOS spol. s r.o. δηλώνει ότι το προϊόν H6002 συμμορφώνεται με τις βασικές απαιτήσεις και άλλες σχετικές διατάξεις των οδηγιών. Ο εξοπλισμός μπορεί να λειτουργήσει ελεύθερα στην ΕΕ. Η δήλωση συμμόρφωσης βρίσκεται στον ιστότοπο http://www.emos.eu/download.

Ο εξοπλισμός μπορεί να χρησιμοποιηθεί βάσει της γενικής άδειας αριθ. VO-R/10/07.2021-8, όπως

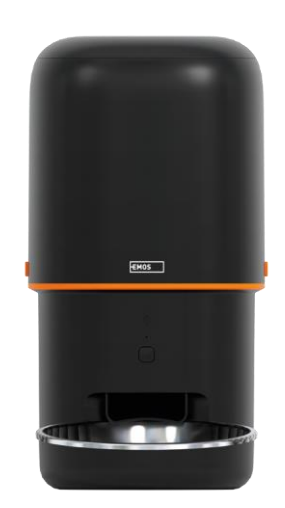

# D NOT EAT

# Περιεχόμενα της συσκευασίας

Τροφοδότης Απορροφητής υγρασίας (Silica gel) Καλώδιο USB Προσαρμογέας ρεύματος Ανοξείδωτο μπολ Υποδοχή μπολ

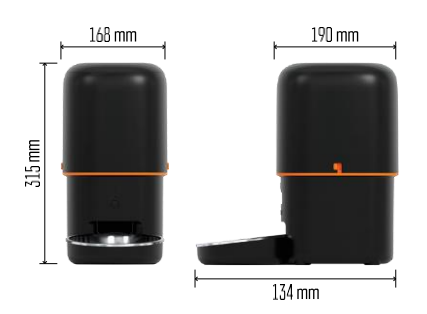

### Τεχνικές προδιαγραφές

Τροφοδοσία: 5 V/1 A max, 5 W / 3 × 1.5 V . Μπαταρίες (τύπου D) Χωρητικότητα τροφοδοσίας: 4 Ι Διάμετρος πελλετών: 2-15 mm Διαστάσεις: 315 × 314 × 168 mm Μέθοδος σίτισης: χειροκίνητη, χρονομετρημένη, μέσω της εφαρμογής Μένιστος αριθμός αυτόματων ταϊσμάτων ανά : 10 Μέγιστος αριθμός μερίδων ανά σίτιση: 16 Βάρος ανά μερίδα: 5-6 g Μορφή χρόνου: 12 ώρες (ΑΜ/ΡΜ)

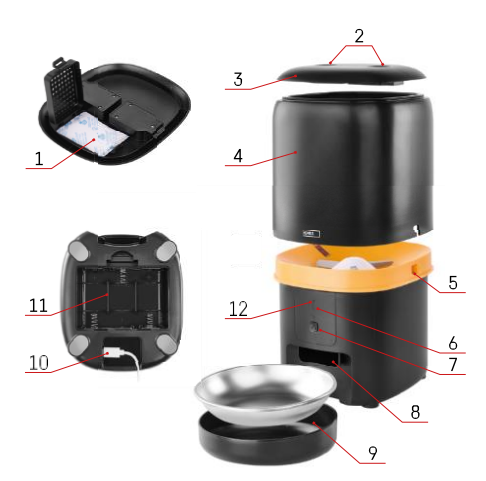

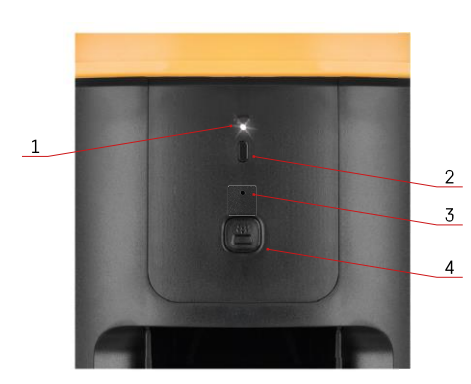

# Περιγραφή της συσκευής

#### Περιγραφή του τροφοδότη

- 1 Χώρος για απορροφητή υγρασίας
- 2 Κλείδωμα άνω καλύμματος
- 3 Επάνω κάλυμμα του δοχείου σφαιριδίων
- 4 Δοχείο για κόκκους
- 5 Κλειδαριά για τη στερέωση του δοχείου
- 6 Κουμπί ζεύξης Wi-Fi
- 7 Κουμπί για χειροκίνητη τροφοδοσία
- 8 Άνοιγμα διανομής
- 9 Μπολ
- 10 Θύρα τροφοδοσίας USB
- 11 Χώρος για μπαταρίες
- 12 LED κατάστασης

#### Περιγραφή του πίνακα ελέγχου

- 1 LED κατάστασης
- 2 Κουμπί ζεύξης Wi-Fi
- 3 Μικρόφωνο
- 4 Κουμπί για χειροκίνητη τροφοδοσία

| Κουμπί                            | Λειτουργίες                                                                                                    |
|-----------------------------------|----------------------------------------------------------------------------------------------------|
| Κουμπί ζεύξης Wi-Fi               | Πατήστε παρατεταμένα για 5 δευτερόλεπτα για να<br>επαναφέρετε τη σύνδεση Wi-Fi και όλες τις ρυθμίσεις<br>του τροφοδότη.                                              |
| Κουμπί για χειροκίνητη τροφοδοσία | Πατήστε δύο φορές για να ξεκινήσει η χειροκίνητη<br>τροφοδοσία. Η ποσότητα τροφοδοσίας μπορεί να<br>ρυθμιστεί στην εφαρμογή, η προεπιλεγμένη τιμή<br>είναι 1 μερίδα. |

| Συμπεριφορά LED κατάστασης           | Περιγραφή                                                                                                    |
|--------------------------------------|----------------------------------------------------------------------------------------------------|
| Αναβοσβήνει αργά με κόκκινο χρώμα    | Ο τροφοδότης περιμένει τη διαμόρφωση του δικτύου<br>Wi-Fi,                                                                                   |
| Αναβοσβήνει γρήγορα με κόκκινο χρώμα | Ο τροφοδότης έχει διαμορφωθεί για δίκτυο Wi-Fi και<br>προσπαθεί να συνδεθεί. Εάν η σύνδεση αποτύχει, θα<br>συνεχίσει να αναβοσβήνει γρήγορα. |
| Ακόμα λάμπει λευκό                   | Ο τροφοδότης είναι συνδεδεμένος σε δίκτυο Wi-<br>Fi. Μπορεί να απενεργοποιηθεί στις ρυθμίσεις.                                               |

|            | Ο τροφοδότης τροφοδοτείται μόνο με μπαταρία ή |
|------------|-----------------------------------------------|
| Δεν ανάβει | απενεργοποιείται χειροκίνητα.                 |

#### Σύνδεση

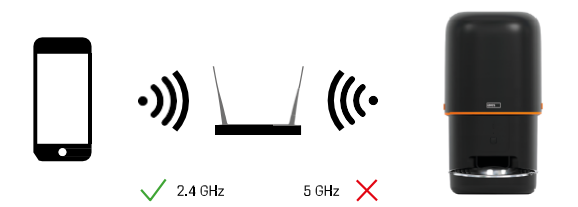

Αυτή η συσκευή μπορεί να συνδεθεί μόνο στη συχνότητα Wi-Fi 2,4 GHz. (Δεν υποστηρίζει τα 5 GHz.) Επομένως, συνιστούμε να ελέγξετε ότι το δίκτυο Wi-Fi σας λειτουργεί σε αυτή τη συχνότητα πριν συνδέσετε τη συσκευή. Ορισμένοι δρομολογητές διαθέτουν και τις δύο συχνότητες 2,4 GHz και 5 GHz συνδυασμένες κάτω από ένα SSID. Σε αυτή την περίπτωση, ενδέχεται να χρειαστεί να διαχωρίσετε τις συχνότητες προκειμένου η συσκευή να συνδεθεί με επιτυχία.

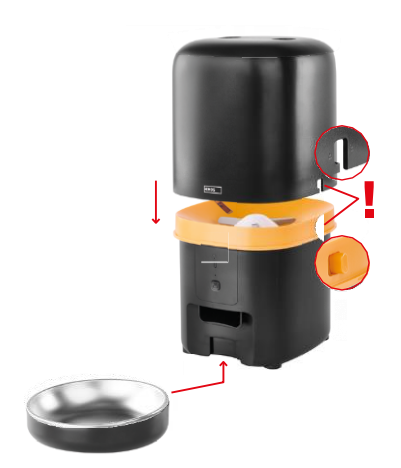

# Εγκατάσταση και συναρμολόγηση

Τοποθετήστε το δοχείο σφαιριδίων πάνω στη βάση έτσι ώστε η κλειδαριά να γλιστράει στις κατάλληλες οπές. Στη συνέχεια, ασφαλίστε το δοχείο με τη συγκεκριμένη κλειδαριά για σωστή και ασφαλή εφαρμογή. Μπορείτε επίσης να προσαρτήσετε ένα μπολ στη βάση του τροφοδότη.

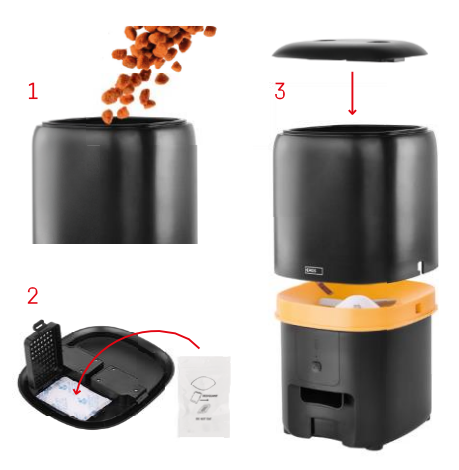

Γεμίστε το δοχείο με σφαιρίδια. Τοποθετήστε τον απορροφητή υγρασίας στο επάνω κάλυμμα του δοχείου και τοποθετήστε το κάλυμμα πίσω στο δοχείο, φροντίζοντας να εφαρμόζει σωστά και σταθερά στις λαβές.

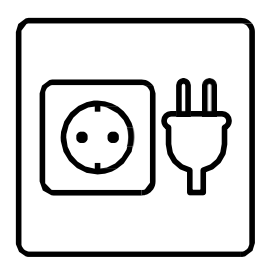

Συνδέστε τον τροφοδότη σε μια πηγή ρεύματος ή τοποθετήστε μπαταρίες.

Σημείωση: Η εφεδρική μπαταρία προορίζεται για βραχυπρόθεσμη εναλλακτική τροφοδοσία σε περίπτωση διακοπής ρεύματος. Εάν είναι διαθέσιμη μόνο η μπαταρία, ο τροφοδότης θα μεταβεί σε κατάσταση αναστολής λειτουργίας μετά από 3 λεπτά χωρίς λειτουργία. Όταν βρίσκεται σε κατάσταση αναστολής λειτουργίας, το δίκτυο Wi-Fi και όλες οι λειτουργίες της εφαρμογής δεν θα είναι διαθέσιμες. Ο τροφοδότης θα συνεχίσει να ταΐζει κανονικά την προγραμματισμένη ώρα ταΐσματος. Δεν συνιστώνται επαναφορτιζόμενες μπαταρίες, καθώς ενδέχεται να προκαλέσουν ανακριβείς ενδείξεις της κατάστασης .

# Σύζευξη με μια εφαρμογή

Εγκατάσταση της εφαρμογής EMOS GoSmart

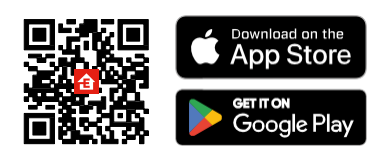

Η εφαρμογή είναι διαθέσιμη για Android και iOS μέσω του Google Play και του App Store. Για να κατεβάσετε την εφαρμογή, σαρώστε τον σχετικό κωδικό QR.

#### EMOS GoSmart για κινητά

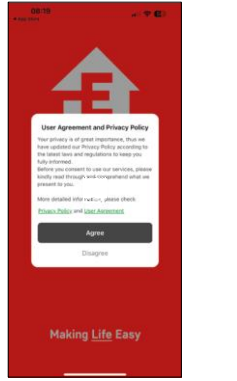

| 08:19<br>• Aur Doce |                  |
|---------------------|------------------|
|                     | 3                |
|                     |                  |
| *                   | -                |
| 5                   | log In<br>Ign Up |
| T                   |                  |

| Register Creek Republic                                                                                  | Register Creat Republic    Creat Address  Averblack Addres and Jack Adverse  Art and Address  Art and Address  Art and Addres | 08:19 <b>*</b><br>• Age Store | al 🕈 🖬                 |
|----------------------------------------------------------------------------------------------------|----------------------------------------------------------------------------------------------------|-------------------------------|------------------------|
| Czech Republic v<br>Email Address<br>a Lapwelhings; hitse and User Assessment<br>Get Var Histoffen Coste | Czech Republic  Units Address  Address Address  Address  Address  Address  Address  Address  Address  Address  Address  Address  Address  Address  Address  Address  Address   | Register                      |                        |
| Email Address           I Agree@thack_Palick and User Accessment.         Get Varification Code          | Email Address  I Agreethacy Pulsy and User Agreement Over Verification Code                                                                                                    | Czech Republic                | ~                      |
| 1 Agree <u>Physics</u> Bulky and User Agreement Over VerFicestion Code                                   | I Agree <u>Phony</u> Indigs and User Agreement     Get Verhöcklich Code                                                                                                    | Email Address                 |                        |
| Get Ver fisation Code                                                                                    | Get Verhichten Code                                                                                                    | I Agree <u>Privacy Pr</u>     | icy and User Agreement |
|                                                                                                    |                                                                                                    | Get Veriñ                     |                        |
|                                                                                                    |                                                                                                    |                               |                        |
|                                                                                                    |                                                                                                    |                               |                        |
|                                                                                                    |                                                                                                    |                               |                        |
|                                                                                                    |                                                                                                    |                               |                        |
|                                                                                                    |                                                                                                    |                               |                        |
|                                                                                                    |                                                                                                    |                               |                        |

Ανοίξτε την εφαρμογή EMOS GoSmart και επιβεβαιώστε την πολιτική απορρήτου και κάντε κλικ στο "Συμφωνώ". Επιλέξτε "Εγγραφή".

Εισάγετε το όνομα μιας έγκυρης διεύθυνσης ηλεκτρονικού

ταχυδρομείου και επιλέξτε έναν κωδικό πρόσβασης.

Επιβεβαιώστε την αποδοχή της πολιτικής απορρήτου.

Επιλέξτε "Εγγραφή".

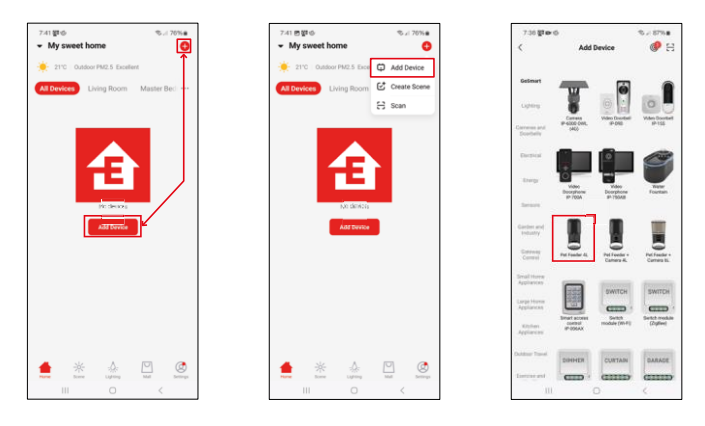

Επιλέξτε "Προσθήκη συσκευής".

Επιλέξτε την κατηγορία προϊόντων GoSmart και επιλέξτε το Pet Feeder 4L.

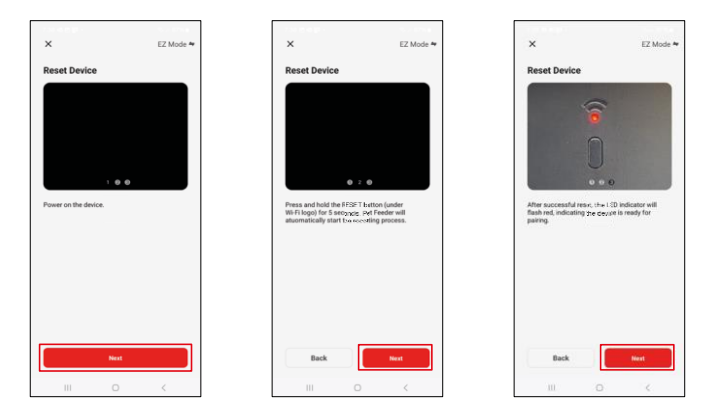

Συνδέστε την παροχή ρεύματος στον τροφοδότη. Επαναφέρετε τη συσκευή χρησιμοποιώντας το κουμπί σύζευξης Wi-Fi. Βεβαιωθείτε ότι η κόκκινη λυχνία LED αναβοσβήνει.

| ×                                                                                                    | 739 원종활 • %,≓80% €<br>×                                                                                                    | 7:41 # # 전 ·                                                                         |
|----------------------------------------------------------------------------------------------------|----------------------------------------------------------------------------------------------------|--------------------------------------------------------------------------------------|
| Select 2.4 GHz Wi-Fi Network and<br>enter password.<br>If your III-Fi is SDHz, please set it to be 2.4GHz.<br>Common source setting method | Adding device<br>Power on the device.                                                                                                    | 1 decready) added successfully           Pet Feeder 4L            Added successfully |
| ¥ 3047) 5886<br>₩ M A) • 2.4Ghz + 1 €                                                                                                    |                                                                                                    | $\oplus$ device(s) long added $\bigcirc$                                             |
| ₽ EmosC2_Smart =                                                                                                    |                                                                                                    |                                                                                      |
| Next                                                                                                    | 02:00                                                                                                    |                                                                                      |
|                                                                                                    |                                                                                                    |                                                                                      |
|                                                                                                    | Contraction Contraction Contra | Done                                                                                 |
| 111 O K                                                                                                    | III O <                                                                                                    | III O <                                                                              |

Εισάγετε το όνομα και τον κωδικό πρόσβασης του δικτύου Wi-Fi. Αυτές οι πληροφορίες παραμένουν κρυπτογραφημένες και χρησιμοποιούνται για να επιτρέψουν στην κάμερα να επικοινωνήσει με την κινητή συσκευή σας εξ αποστάσεως.

Η θα αναζητηθεί αυτόματα. Η συσκευή βρέθηκε.

Επιβεβαιώστε με το κουμπί "Done".

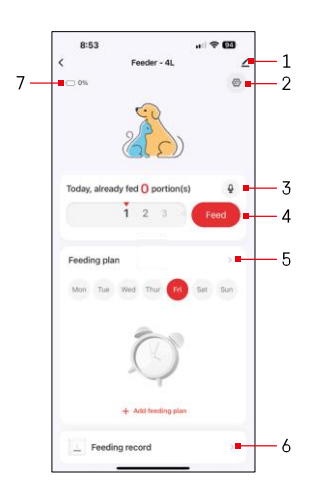

#### Εικονίδια και ενδεικτικές λυχνίες

Περιγραφή των ελέγχων στην εφαρμογή

- 1 Επέκταση ρυθμίσεων
- 2 Ρύθμιση του τροφοδότη
- 3 Ρύθμιση του ηχητικού μηνύματος
- 4 Χειροκίνητη τροφοδοσία
- 5 Ρυθμίσεις σχεδίου σίτισης
- 6 Αρχείο σίτισης
- 7 Κατάσταση μπαταρίας. Εάν δεν έχουν τοποθετηθεί μπαταρίες, η εφαρμογή εμφανίζει 0%.

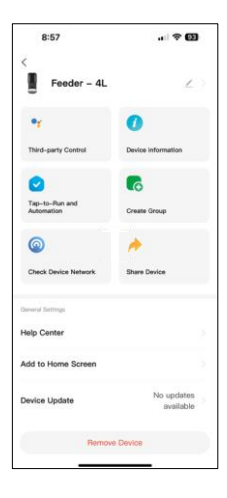

Περιγραφή των ρυθμίσεων επέκτασης

- Έλεγχος από τρίτους Ρυθμίσεις φωνητικού βοηθού
- Πληροφορίες συσκευής Βασικές πληροφορίες για τη συσκευή και τον ιδιοκτήτη της
- Tap-to-Run και αυτοματισμοί Προβολή σκηνών και αυτοματισμών που έχουν εκχωρηθεί στη συσκευή. Η δημιουργία σκηνών είναι δυνατή απευθείας στο κύριο μενού της εφαρμογής στην ενότητα
   "Σκηνές"
- Δημιουργία ομάδας ομαδοποίηση συσκευών για ενοποιημένο έλεγχο
- Έλεγχος δικτύου συσκευής διαγνωστικά δικτύου
- Κοινή χρήση συσκευής Μοιραστείτε τη διαχείριση της συσκευής σε άλλον χρήστη
- Κέντρο Βοήθειας Δείτε τις πιο συνηθισμένες ερωτήσεις μαζί με τις λύσεις τους καθώς και τη δυνατότητα να στείλετε
- ερωτήσεις/προτάσεις/ανατροφοδότηση απευθείας σε εμάς.
- Προσθήκη στην αρχική οθόνη Προσθέστε ένα εικονίδιο στην αρχική οθόνη του τηλεφώνου σας. Με αυτό το βήμα, δεν χρειάζεται να ανοίγετε τη συσκευή σας μέσω της εφαρμογής κάθε φορά, αλλά απλά κάντε κλικ απευθείας σε αυτό το πρόσθετο εικονίδιο και θα σας μεταφέρει απευθείας στην προβολή της κάμερας
- Ενημέρωση συσκευής Ενημέρωση συσκευής. Επιλογή ενεργοποίησης αυτόματων ενημερώσεων
- Κατάργηση συσκευής Κατάργηση και κατάργηση ζεύξης μιας συσκευής.
   Ένα σημαντικό βήμα αν θέλετε να αλλάξετε τον ιδιοκτήτη της συσκευής.
   Μετά την προσθήκη της συσκευής στην εφαρμογή, η συσκευή αντιστοιχίζεται και δεν μπορεί να προστεθεί με άλλο λογαριασμό.

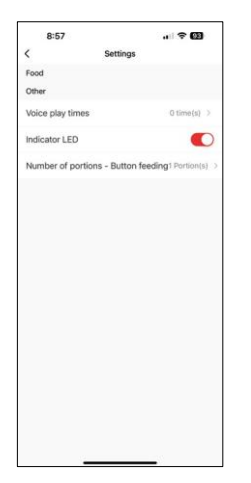

# Έλεγχοι και λειτουργίες

Ρύθμιση του τροφοδότη

- Χρόνοι αναπαραγωγής φωνής Ρυθμίστε τον αριθμό των φορών αναπαραγωγής του ηχητικού μηνύματος κατά την έναρξη της σίτισης.
- Ενδεικτική λυχνία LED Ενεργοποίηση/απενεργοποίηση της λυχνίας LED κατάστασης.
- Αριθμός μερίδων Τροφοδοσία με κουμπί Ορίστε τον αριθμό των μερίδων για χειροκίνητη τροφοδοσία με κουμπί.

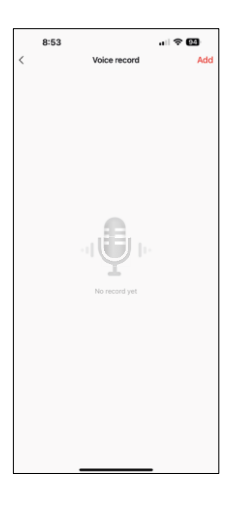

#### Ρύθμιση του ηχητικού μηνύματος

Κάντε κλικ στο εικονίδιο του μικροφώνου στο κύριο μενού για να εμφανιστεί η ακόλουθη οθόνη. Εδώ μπορείτε να διαχειριστείτε τις ηχογραφήσεις φωνής σας και να δημιουργήσετε μια νέα κάνοντας κλικ στο κουμπί "Προσθήκη".

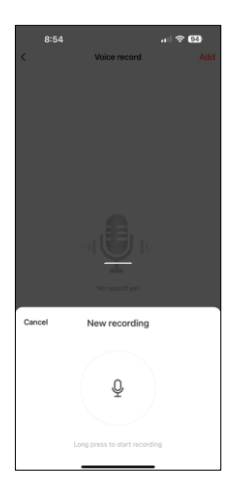

Όταν κάνετε κλικ στο κουμπί "προσθήκη", θα την επιλογή για εγγραφή ήχου. Για να ηχογραφήσετε ένα ηχητικό μήνυμα, πατήστε παρατεταμένα το κουμπί του μικροφώνου και κρατήστε το πατημένο για όλη τη διάρκεια της ηχογράφησης. Όταν απελευθερώσετε το κουμπί, η εγγραφή θα σταματήσει και θα μπορείτε να δείτε την εγγραφή.

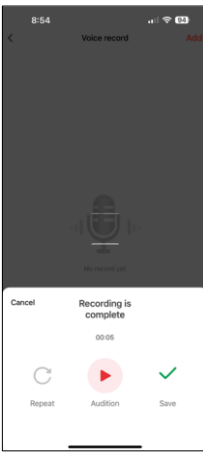

Εάν η εγγραφή είναι , συνεχίστε κάνοντας κλικ στο πράσινο κουμπί.

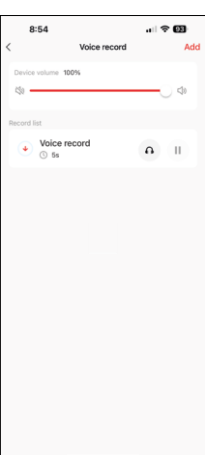

Στην τελευταία οθόνη, μπορείτε να διαχειριστείτε ξανά τις εγγραφές σας. Σε αυτό το σημείο πρέπει ακόμα να ανεβάσετε αυτή την εγγραφή στον τροφοδότη. Η εγγραφή γίνεται κάνοντας κλικ στο εικονίδιο με το κόκκινο βέλος, το οποίο διαρκεί μερικά. Μόλις η ηχογράφηση μεταφορτωθεί, κάθε φορά που ξεκινάτε την τροφοδοσία, θα συνοδεύεται από αυτή την ηχογράφηση.

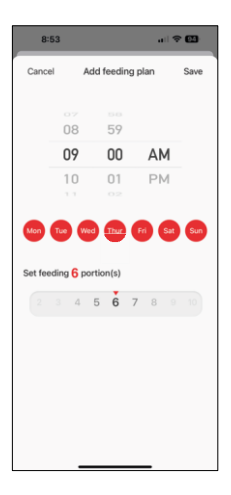

Ρυθμίσεις σχεδίου σίτισης

Σε αυτή τη ρύθμιση, μπορείτε να προσθέσετε διαφορετικά χρονοδιαγράμματα για το πότε η συσκευή θα πρέπει να αρχίσει να τρέφεται.

Διαδικασία:

- 1. Επιλέξτε χρόνο σίτισης
- 2. Επιλέξτε τις ημέρες κατά τις οποίες θα εκτελούνται αυτά τα σχέδια
- 3. Επιλέξτε τον αριθμό των μερίδων που θα διανεμηθούν από τη συσκευή.

Ο τροφοδότης υποστηρίζει το πολύ 10 διαφορετικά προγράμματα.

Μετατροπή μορφής ώρας από 24ωρη σε 12ωρη

Για τεχνικούς λόγους, ο τροφοδότης υποστηρίζει μόνο τη 12ωρη μορφή ώρας. Παρακάτω θα βρείτε ένα σύντομο σεμινάριο για το πώς να μετατρέψετε την ώρα από τη μορφή 24 ωρών στη μορφή 12 ωρών.

12ωρη μορφή ώρας:

Πρωί (AM): η ώρα από τις 00:00 (μεσάνυχτα) έως τις 11:59 αναφέρεται ως

"AM.

Για παράδειγμα: 1:00 π.μ. είναι 1 π.μ., 11:00 π.μ. είναι 11 π.μ.

• Απόγευμα (PM): η ώρα από τις 12:00 (μεσημέρι) έως τις 11:59 αναφέρεται ως

. "PM".

• Για παράδειγμα: 1:00 μ.μ. είναι 1 μ.μ., 11:00 μ.μ. είναι 11 μ.μ.

Πώς να μετατρέψετε τη μορφή 24 ωρών σε μορφή 12 ωρών:

- Από 00:00 έως 11:59: Οι ώρες παραμένουν οι ίδιες, αλλά προστίθεται η ένδειξη "ΑΜ".
   Παράδεινμα: 8:30 π.μ. είναι 8:30 π.μ.
- Από τις 12:00 έως τις 12:59: Η ώρα παραμένει η ίδια, αλλά προστίθεται η ένδειξη "PM".
  - Παράδειγμα: 12:30 μ.μ. είναι 12:30 μ.μ.
- Από 13:00 έως 23:59: Αφαιρέστε 12 ώρες και προσθέστε "PM".
  - Παράδειγμα: 3:45 μ.μ. είναι 3:45 μ.μ.

Παραδείγματα:

14:00 (24ωρη μορφή) = 2:00 μ.μ. (12ωρη μορφή) 07:15 (24ωρη μορφή) = 7:15 π.μ. (12ωρη μορφή) 00:00 (24ωρη μορφή)= 12:00 π.μ. 12ωρη μορφή)

#### Συντήρηση εξοπλισμού

- Αποσυνδέετε πάντα τη μονάδα από την παροχή ρεύματος πριν από τον καθαρισμό.
- Μην πλένετε ή μουλιάζετε τη βάση του τροφοδότη σε νερό, καθώς η βάση περιέχει ηλεκτρονικά εξαρτήματα.
- Για την προστασία των σφαιριδίων από την υγρασία, σκουπίστε όλα τα μέρη στεγνά ή στεγνώστε τα στον αέρα μετά τον καθαρισμό.
- Εάν χρησιμοποιείτε καθαριστικό για τον καθαρισμό, ξεπλύνετε το καλά για να είναι η συσκευή ασφαλής για τα ζώα.
- Για να διατηρήσετε την τροφή φρέσκια, αλλάζετε το μία φορά το μήνα.

# Συχνές ερωτήσεις αντιμετώπισης προβλημάτων

Δεν μπορώ να συνδέσω τις συσκευές. Τι μπορώ να κάνω;

- Βεβαιωθείτε ότι έχετε αρκετά ισχυρό σήμα
- Βεβαιωθείτε ότι έχετε συνδέσει τη συσκευή σας με Wi-Fi 2,4GHz.
- Επιτρέψτε στην εφαρμογή όλα τα δικαιώματα στις ρυθμίσεις
- Βεβαιωθείτε ότι χρησιμοποιείτε την τελευταία έκδοση του λειτουργικού συστήματος κινητού και την τελευταία έκδοση της εφαρμογής.
- Όταν τροφοδοτείται μόνο με μπαταρία, ο τροφοδότης τίθεται σε κατάσταση αναστολής λειτουργίας μετά από 3 λεπτά χωρίς λειτουργία. Σε κατάσταση αναστολής λειτουργίας, το δίκτυο και όλες οι λειτουργίες της εφαρμογής δεν θα είναι διαθέσιμες. Ο τροφοδότης εξακολουθεί να τροφοδοτεί κανονικά

κατά την προγραμματισμένη ώρα σίτισης.

Γιατί η ποσότητα του φαγητού σε κάθε μερίδα δεν είναι η ίδια;

 Οι πρώτες μερίδες μπορεί να , αλλά αυτό δεν σημαίνει ότι η συσκευή είναι ελαττωματική. Μετά από περίπου 6 ταΐσματα, οι μερίδες θα πρέπει να είναι σχεδόν ίδιες.

Δεν λαμβάνω ειδοποιήσεις, ;

- Επιτρέψτε στην εφαρμογή όλα τα δικαιώματα στις ρυθμίσεις
- Ενεργοποιήστε τις ειδοποιήσεις στις ρυθμίσεις της εφαρμογής (Ρυθμίσεις -> Ειδοποιήσεις εφαρμογών)

μπορεί να χρησιμοποιήσει τη συσκευή;

- Η συσκευή πρέπει πάντα να έχει έναν διαχειριστή (ιδιοκτήτη)
- Ο διαχειριστής μπορεί να μοιραστεί τη συσκευή με τα υπόλοιπα μέλη του νοικοκυριού και να τους εκχωρήσει δικαιώματα.